# HABLEMOS DE TU SALUD

## TARJETAS DE VALIDACIÓN CONTRATISTAS Y TRANSPORTISTAS

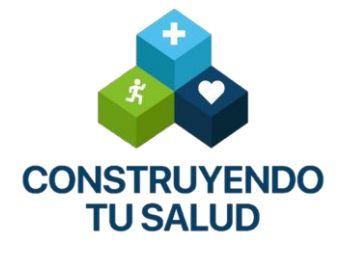

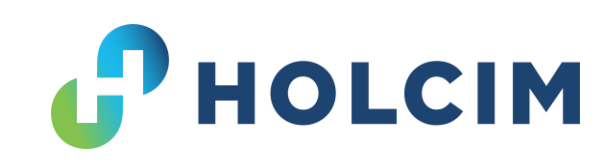

## ¿COMO SOLICITAR TU TARJETA?

1.- Ingresar al siguiente link: <u>https://holcim.plisso.com/</u>

2.- Tener guardado en la computadora el certificado medico formato Holcim o SCT.

3.- Tener guardado en la computadora fotografía del colobarorador o utilizar la misma que del certificado medico.

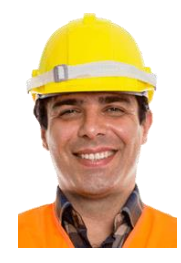

|                                                                                                    | (DATOS DE LA EMPRESA)                                                                                                    | Rev. 05 jun-18                                                                                                    |
|----------------------------------------------------------------------------------------------------|----------------------------------------------------------------------------------------------------|----------------------------------------------------------------------------------------------------|
|                                                                                                    | CERTIFICADO N                                                                                                    | MÉDICO                                                                                                    |
|                                                                                                    | INFORMACIÓN DEL TRABAJA                                                                                                    | DOR                                                                                                    |
| Nombre                                                                                                    | Ramón Ramírez Jimé                                                                                                    | nez 📃 👝                                                                                                    |
| Edad                                                                                                    | 270000                                                                                                    | 1351                                                                                                    |
| Género                                                                                                    | masculino                                                                                                    |                                                                                                    |
| Número de Licencia                                                                                                    | -C578908776789                                                                                                    |                                                                                                    |
|                                                                                                    | INFORMACIÓN DEL EXAM                                                                                                    | EN                                                                                                    |
| echa del Examen de Laboratorio                                                                                                    | 1810312 1                                                                                                    | Puesto de Trabajo                                                                                                    |
| echa de la Revisión médica                                                                                                    | 18/03/21                                                                                                    | chofer                                                                                                    |
| rensión arterial<br>MC<br>//sión<br>Juminica Sanguínea                                                                                                    | 120180<br>33<br>6020[20 0120]20                                                                                                    | Audiometría<br>Espirometría<br>Rx Torax<br>Electrocardiograma                                                                                                    |
| tannes sauganes                                                                                                    |                                                                                                    |                                                                                                    |
| Como resultado de la evaluación física                                                                                                    | , psicológica, estudios laboratorio y gabi                                                                                                    | nete que se le practicó al trabajador lo considero.                                                                                                    |
| Como resultado de la evaluación física<br>En condiciones/No en condiciones pa                                                                                                    | , psicológica, estudios laboratorio y gabi<br>ra:                                                                                                    | nete que se le practicó al trabajador lo considero.                                                                                                    |
| Como resultado de la evaluación física<br>En condiciones/No en condiciones pa<br>Clinica mente Say                                                                                                    | , psicológica, estudios laboratorio y gabi<br>rra: A<br>つり y en cundicinnes pu                                                                                                    | nete que se le practicó al trabajador lo considero.<br>ctividad a realizar:<br>ra actividad de chofer                                                                                                    |
| Como resultado de la evaluación física<br>En condiciones/No en condiciones pa<br>Clinico montes Scut<br>Grupo Sanguíneo y Rh:                                                                                                    | , psicológica, estudios laboratorio y gabi<br>rra: איז איז איז איז איז איז איז איז איז איז                                                                                                    | nete que se le practicó al trabajador lo considero.<br>ctividad a realizar:<br>ra actividad de chofer<br>L<br>L<br>L<br>L<br>L<br>L<br>L<br>L<br>L<br>L<br>L<br>L<br>L                                                                                                    |
| Como resultado de la evaluación física<br>En condiciones/No en condiciones pa<br>Clinico w cnte Sciv<br>Grupo Sanguíneo y Rh:<br>Enfermedades relevantes/crónicas:<br>Observaciones y restricciones para el trabi<br>Antidoping: Hegativo                                                                                                    | , psicológica, estudios laboratorio y gabi<br>ra:<br>APO Y en condiciones du<br>INFORMACIÓN ADICIONA<br>'O'' positivo uso Di<br>HITPERUA CONTER<br>alador: <u>Dieta b</u><br>A 2000YE Y JYANAS                                                                                                    | rete que se le practicó al trabajador lo considero.<br>tividad a realizar:<br>ya octividad de chofer<br>Le Lentes SI Mo<br>en tractamiento<br>aja en harmas<br>FARMACIA MÉDIC BIEN                                                                                                    |
| Como resultado de la evaluación física<br>En condiciones/No en condiciones pa<br><u>Clivicom cntc</u><br>Grupo Sanguíneo y Rh:<br>Enfermedades relevantes/crónicas:<br>Observaciones y restricciones para el trabu<br>Anttidoping: <u>McGativo</u><br>Datos del Médico C                                                                                              | psicológica, estudios laboratorio y gabi<br>rra:<br>10 y cn condiciono pou<br>INFORMACIÓN ADICIONA<br>10 novitivo uso o<br>Hitpervon comica<br>ajador: <u>Dietes h</u><br>azocares y grasas<br>ertificador                                                                                                    | tividad a realizar:<br>ra actividad de chofer<br>te LENTES SI 200<br>aga en harmas<br>FARMACIA MÉDIC RIEN<br>Lugar de práctica del exampen -                                                                                                    |
| Como resultado de la evaluación física<br>En condiciones/No en condiciones pa<br>Clinica y entre Sary<br>Grupo Sanguíneo y Rh:<br>Enfermedades relevantes/crónicas:<br>Observaciones y restricciones para el trabi-<br>Datos del Médico C<br>Nombre: HERNANDEZ VAF<br>Cédula Profesional: 384612<br>Cédula Profesional: 384612                                        | , psicológica, estudios laboratorio y gabi<br>rra:<br>INFORMACIÓN ADICIONA<br>'O'' OSODI<br>INFORMACIÓN ADICIONA<br>O' OSODI<br>INFORMACIÓN ADICIONA<br>ajador: Dicta<br>A 2000YES Y JYALAS<br>ertificador<br>CAS GUADÁLUPE<br>88<br>el expediente médico es                                                                                                    | nete que se le practicó al trabajador lo considero.<br>titidad a realizar:<br>yra activicad de chafex<br>L'ENTES SI XO<br>e LENTES SI XO<br>e LENTES SI XO<br>PARMACIA MÉDIC BIEN<br>Lugar de práctica del examen-<br>Lugar de práctica del examen-<br>SELIO DEL MEDIEDOrneos<br>realizaria                                            |
| Como resultado de la evaluación física<br>En condiciones/No en condiciones pa<br>Clinica mente Sciv<br>Grupo Sanguíneo y Rh:<br>Enfermedades relevantes/crónicas:<br>Observaciones y restricciones para el trabi-<br>Datos del Médico C<br>Nombre: HERNANDEZ VAF<br>Cédula Profesional: 384612<br>Certifico que la información contenda en<br>veridica y confidencial | n psicológica, estudios laboratorio y gabi<br>rra:<br>rra:<br>INFORMACIÓN ADICIONA<br>INFORMACIÓN ADICIONAL<br>INFORMACIÓN ADICIONAL<br>INFORMACIÓN ADICIONAL<br>INF | rete que se le practicó al trabajador lo considero.<br>tividad a realizar:<br>yra activicuad de chafev<br>te LENTES SI Do<br>e LENTES SI DO<br>agu en harmas<br>FARMACIA MÉDIC BIEN<br>Lugar de práctica del examento<br>sis<br>SELLO DEL MÉDICO: RUSA<br>Calle. Mayro # 2026 Coi. Tlauvillaga<br>Calle. Mayro # 2026 Coi. Tlauvillaga |
| Como resultado de la evaluación física<br>En condiciones/No en condiciones pa<br>(11/1CG/MCATESCIY<br>Grupo Sanguíneo y Rh:                                                                                                    | psicológica, estudios laboratorio y gabi<br>rra:<br>no y en condiciones pu<br>INFORMACIÓN ADICIONA<br>METORUM COM COM<br>METORUM COM COM<br>ATORIANO<br>ATORIANO<br>CAS GUADALUPE<br>108<br>108<br>100<br>100<br>100<br>100<br>100<br>100                                                                                                    | te que se le practicó al trabajador lo considero.<br>tividad a realizar:<br>yra activicuad de chofex<br>te LENTES SI 00<br>te LENTES SI 00<br>te LENTES SI 00<br>FARMACIA MÉDIC RIEN<br>Lugar de práctica del exampen-<br>te de práctica del exampen-<br>ses<br>SELLO DEL MÉDICO-CRAM<br>Astronomico de la considero.                  |

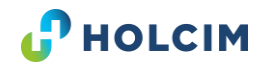

## **HOLCIM.PLISSO**

Al Ingresar al siguiente link: https://holcim.plisso.com/

Selecciona el botón naranja (Solicitud credenciales Contratistas / Transportistas

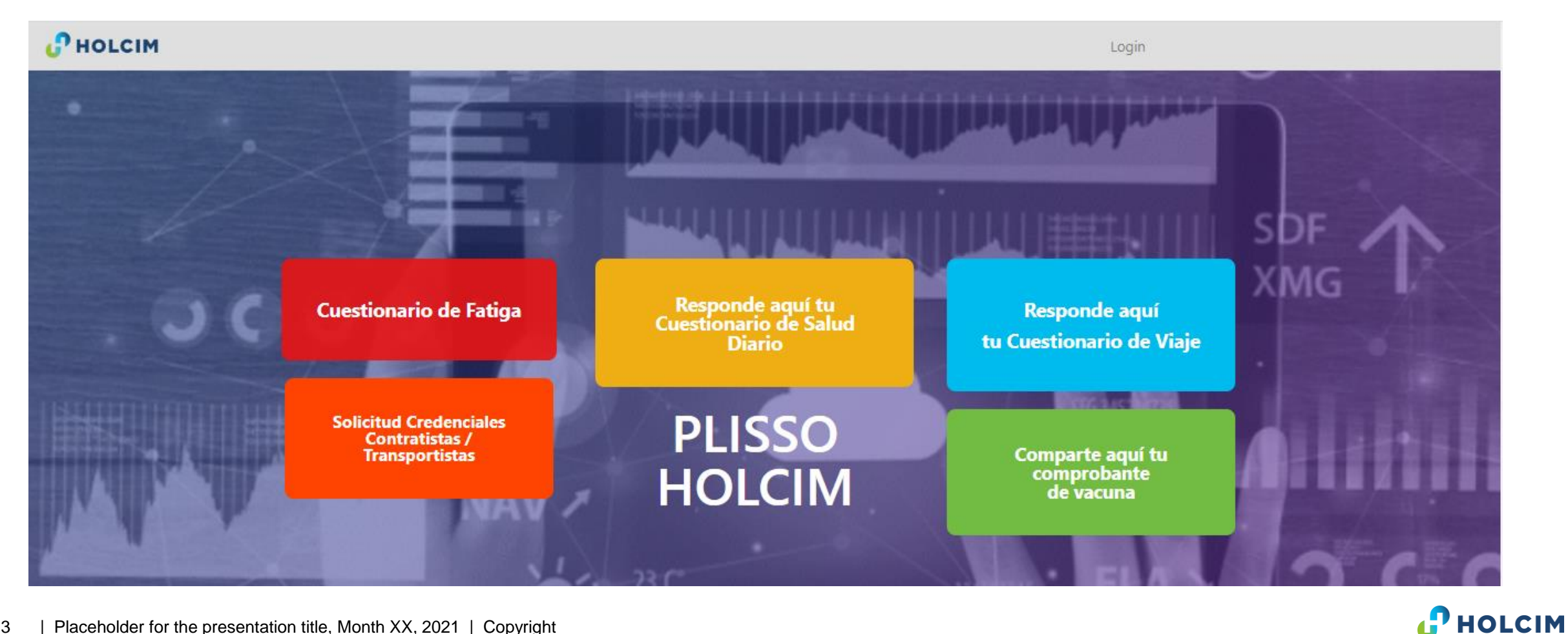

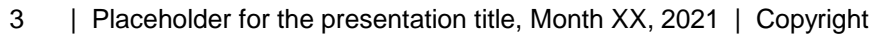

## **CERTIFICADO MEDICO**

#### Credencial Contratistas/Transportistas

🗟 Guardar 🜓 Descargar Formato Certificado Médico 📀 Necesitas ayuda

|                                                                                                    |                                                                                                    | CERTIFICADO N                                                                                                    | MÉDICO                                                                                                    |                                                                                                    |
|----------------------------------------------------------------------------------------------------|----------------------------------------------------------------------------------------------------|----------------------------------------------------------------------------------------------------|----------------------------------------------------------------------------------------------------|----------------------------------------------------------------------------------------------------|
|                                                                                                    |                                                                                                    | INFORMACIÓN DEL TRABAJA                                                                                                    | DOR                                                                                                    | -                                                                                                    |
|                                                                                                    |                                                                                                    | Ramón Ramírez Jiménez                                                                                                    |                                                                                                    |                                                                                                    |
|                                                                                                    | Edad                                                                                                    | 270700.                                                                                                    |                                                                                                    |                                                                                                    |
|                                                                                                    | Género                                                                                                    | mascolino                                                                                                    |                                                                                                    | - 1                                                                                                    |
|                                                                                                    | Número de Licencia                                                                                                    | C578908776789                                                                                                    |                                                                                                    | -                                                                                                    |
|                                                                                                    |                                                                                                    | INFORMACIÓN DEL EXAMI                                                                                                    | FN                                                                                                    | (                                                                                                    |
| Eacha dal                                                                                                    | Examen de Laboratorio                                                                                                    | 18103/2 1                                                                                                    | Puesto de Trabajo                                                                                                    |                                                                                                    |
| Fecha de                                                                                                    | la Revisión médica                                                                                                    | 18/03/21                                                                                                    | chofer                                                                                                    |                                                                                                    |
| Tensión a                                                                                                    | rterial                                                                                                    | 120180                                                                                                    | Audiometría                                                                                                    | nor                                                                                                    |
| IMC                                                                                                    |                                                                                                    | 33                                                                                                    | Espirometría                                                                                                    | norr                                                                                                    |
| Visión                                                                                                    |                                                                                                    | 0 20/20 01 20/20                                                                                                    | Rx Torax                                                                                                    | havn                                                                                                    |
|                                                                                                    |                                                                                                    | Loci Jones I                                                                                                    | FIECTIOCALOUDSTAULT                                                                                                    | I K IV YI                                                                                                    |
| Quimica S                                                                                                    | anguínea                                                                                                    | (NOCTYOL)                                                                                                    | Electrocol dio Bronno                                                                                                    | Lar                                                                                                    |
| Quimica S                                                                                                    | ianguínea<br>ultado de la evaluación física                                                                                                    | RESULTADO DE LA EVALUACI<br>a, psicológica, estudios laboratorio y gabi                                                                                                    | ION<br>nete que se le practicó al trab                                                                                                    | ajador lo co                                                                                                    |
| Quimica S<br>Como res                                                                                                    | anguínea<br>ultado de la evaluación física<br>ciones/No en condiciones p                                                                                                    | RESULTADO DE LA EVALUACI<br>a, psicológica, estudios laboratorio y gabi                                                                                                    | ION<br>nete que se le practicó al trab                                                                                                    | ajador lo col                                                                                                    |
| Quimica S<br>Como res                                                                                                    | anguínea<br>ultado de la evaluación física<br>ciones/No en condiciones p                                                                                                    | RESULTADO DE LA EVALUACI<br>a, psicológica, estudios laboratorio y gabi<br>ara:                                                                                                    | ION<br>nete que se le practicó al trab<br>ctividad a realizar:                                                                                                    | ajador lo co<br>de cho                                                                                                    |
| Quimica S<br>Como res<br>En condi                                                                                                    | anguínea<br>ultado de la evaluación física<br>ciones/No en condiciones pa<br>nica mente sca)                                                                                                    | RESULTADO DE LA EVALUACI<br>a, psicológica, estudios laboratorio y gabi<br>ara:<br>A<br>A<br>A<br>A<br>A<br>A<br>A<br>A<br>A<br>A<br>A<br>A<br>A                                                                                                    | ION<br>nete que se le practicó al trab<br>ctividad a realizar:<br>IVIA ACTIVI d'UID                                                                                                    | ajador lo co<br>de cho                                                                                                    |
| Quimica S<br>Como res<br>En condi<br>Cliv<br>Grupo Sa                                                                                                    | anguínea<br>ultado de la evaluación física<br>ciones/No en condiciones p<br>n I CCI M C M C                                                                                                    | RESULTADO DE LA EVALUACI<br>a, psicológica, estudios laboratorio y gabi<br>ara:<br><u>۲۵ γ en cundi cimes pu</u><br>INFORMACIÓN ADICIONA<br><u>۲۵ <sup>4</sup> مین از س</u> uso DI                                                                                                    | ION<br>nete que se le practicó al trab<br>ctividad a realizar:<br>IVA ACTIVI dad<br>L<br>E LENTES                                                                                                    | ajador lo co                                                                                                    |
| Quimica S<br>Como res<br>En condi<br>Clix<br>Grupo Sa<br>Enfermed                                                                                            | anguínea<br>ultado de la evaluación física<br>ciones/No en condiciones p<br>n I CC M C M C M C<br>nguíneo y Rh:                                                                                                    | RESULTADO DE LA EVALUACI<br>a, psicológica, estudios laboratorio y gabi<br>ara:<br>NO Y EN CUNCIÓCIMES PO<br>INFORMACIÓN ADICIONA<br>"O" positivo uso Di<br>                                                                                                    | ION<br>nete que se le practicó al trab<br>ctividad a realizar:<br><u>yyy octivic dud</u><br>L<br>E LENTES <u>SI</u><br>                                                                                                    | ajador lo co                                                                                                    |
| Quimica S<br>Como res<br>En condi<br>Clix<br>Grupo Sa<br>Enfermec<br>Observaci                                                                               | anguínea<br>ultado de la evaluación física<br>ciones/No en condiciones p<br><u>11CG M CMC SC</u><br>nguíneo y Rh:<br>lades relevantes/crónicas:<br>ones y restricciones para el trab                                                                                                    | RESULTADO DE LA EVALUACI<br>a, psicológica, estudios laboratorio y gabi<br>ara:<br>NO Y EN CUNCÍCIONES PLU<br>INFORMACIÓN ADICIONA<br>VO " DISTRUCE USO DI<br>ATOCIVENTES DI<br>DISTRUCE DI CONTES<br>DI CONTES<br>DI CO | ION<br>nete que se le practicó al trab<br>ctividad a realizar:<br>INA ACTIVI CLUC<br>E LENTES SI<br>E LENTES SI<br>GIGL CN HOLFING                                                                                                    | ajador lo co<br>de cho                                                                                                    |
| Quimica S<br>Como res<br>En condi<br>Cliv<br>Grupo Sa<br>Enfermec<br>Observaci                                                                               | anguínea<br>ultado de la evaluación física<br>ciones/No en condiciones p<br>ווכם או מאליב                                                                                                    | RESULTADO DE LA EVALUACI<br>a, psicológica, estudios laboratorio y gabi<br>ara: A<br>no y en cundi cimes pu<br>INFORMACIÓN ADICIONA<br>"O" positivo uso di<br>Atrocum comica<br>pajador: Dieta b<br>a zucares y grasos                                                                                                    | ICUCUCUCUCUCUCUCUCUCUCUCUCUCUCUCUCUCUCU                                                                                                    | ajador lo col<br>de cho                                                                                                    |
| Quimica S<br>Como res<br>En condi<br>Clix<br>Grupo Sa<br>Enfermed<br>Observaci                                                                               | anguínea<br>ultado de la evaluación física<br>ciones/No en condiciones p<br>I CO M CHC                                                                                                    | RESULTADO DE LA EVALUACI<br>a, psicológica, estudios laboratorio y gabi<br>ara: A<br>no y en cundi cime pu<br>INFORMACIÓN ADICIONA<br>"O" positivo uso di<br>positivo uso di<br>Atrocron comra<br>bajador: Dieta b                                                                                                    | ION<br>nete que se le practicó al trab<br>ctividad a realizar:<br>INA ACTIVI CLAD<br>L<br>E LENTES SI<br>ENTES SI<br>ENTES SI<br>ENTES SI<br>ENTER<br>ELENTES SI<br>ENTER<br>ELENTES SI<br>ENTER<br>ELENTES SI<br>ENTER<br>ELENTES SI<br>ELENTES SI | ajador lo col<br>de cho                                                                                                    |
| Quimica S<br>Como res<br>En condi<br>Clix<br>Grupo Sa<br>Enfermec<br>Observaci                                                                               | anguínea<br>ultado de la evaluación física<br>ciones/No en condiciones pu<br>nica mantes po<br>nguíneo y Rh:<br>lades relevantes/crónicas:<br>ones y restricciones para el trat<br>ng:                                                                                                    | RESULTADO DE LA EVALUACI<br>a, psicológica, estudios laboratorio y gabi<br>ara: A<br>MO Y EN CUNCÍCIONES POS<br>INFORMACIÓN ADICIONAL<br>10 10 000 USO DI<br>10 10 000 USO DI<br>10 10 000 000 000 000 000 000 000 000 0                                                                                                    | ICUCUER REGISTION<br>INN<br>nete que se le practicó al trab<br>ctividad a realizar:<br>IVA ACTIVI CLAD<br>L<br>E LENTES SI<br>E LENTES SI<br>E LENTES SI<br>GIGL CN HARTOC                                                                                                    | ajador lo co<br>de cho<br>nto<br>co<br>criso del uno                                                                                                    |
| Quimica S<br>Como res<br>En condi<br>Clix<br>Grupo Sa<br>Enfermer<br>Observaci                                                                               | anguínea<br>ultado de la evaluación física<br>ciones/No en condiciones pu<br>nica mande<br>nguíneo y Rh:<br>lades relevantes/crónicas:<br>ones y restricciones para el trat<br>ng:<br>ng:<br>Datos del Médico (                                                                                           | RESULTADO DE LA EVALUACI<br>a, psicológica, estudios laboratorio y gabi<br>ara: A<br>NO Y EN CUNCÍ CIMES POR<br>INFORMACIÓN ADICIONA<br>"O" positivo uso Di<br>                                                                                                    | Interesting and a realizar:<br>Interesting a chi vi chad a realizar:<br>Interesting a chi vi chad a chi vi chad a chi vi chi vi chad a chi vi chi vi ch                                                                                                    | ajador lo co<br>de cho<br>nto<br>cho<br>cho<br>cho<br>cho<br>cho<br>cho<br>cho<br>cho<br>cho<br>ch                                                                                                    |
| Quimica S<br>Como res<br>En condi<br>Clix<br>Grupo Sa<br>Enfermer<br>Observaci<br>Antidopin                                                                  | anguínea<br>ultado de la evaluación física<br>ciones/No en condiciones pu<br>nica manda sola<br>nguíneo y Rh:<br>lades relevantes/crónicas:<br>ones y restricciones para el trat<br>ng:Hegativa<br>Datos del Médico (<br>[HERNANDEZ VARGA                                                                 | RESULTADO DE LA EVALUACI<br>a, psicológica, estudios laboratorio y gabi<br>ara: A<br>NO Y EN CUNCÍCIONES POS<br>INFORMACIÓN ADICIONA<br>"O" positivo uso Di<br>"O" positivo uso Di<br>"D" et te te te te te te te te te te te te                                                                                                    | Interesting and the sele practice all trabeling and the sele practice all trabeling and the selection all trabeling and the selection and the selection and                                                                                                    | ajador lo co<br>de cho<br>vito<br>co<br>ctica del exercision<br>ctica del exercision                                                                                                    |
| Quimica S<br>Como res<br>En condi<br>Clix<br>Grupo Sa<br>Enfermec<br>Observaci<br>Antidopin                                                                  | anguínea<br>ultado de la evaluación física<br>ciones/No en condiciones pu<br>nica mantes para<br>nguíneo y Rh:<br>lades relevantes/crónicas:<br>ones y restricciones para el trat<br>ng:Hegativa<br>Datos del Médico (<br>HERNANDEZ VARGA<br>rofesional:3846128                                           | RESULTADO DE LA EVALUACI<br>a, psicológica, estudios laboratorio y gabi<br>ara: A<br>MO Y EN CUMELÍCIONES POS<br>INFORMACIÓN ADICIONA<br>"O" positivo uso Di<br>"O" positivo uso Di<br>"D" et te te te te te te te te te te te te                                                                                                    | ICUCUER SUBJECTION                                                                                                    | ajador lo co<br>de cho<br>vito<br>vito<br>ctica del exa                                                                                                    |
| Quimica S<br>Como res<br>En condi<br>Clix<br>Grupo Sa<br>Enfermec<br>Observaci<br>Observaci<br>Antidopin<br>Nombre:<br>Cédula P<br>Certifico d               | anguínea<br>ultado de la evaluación física<br>ciones/No en condiciones pr<br>nico mende<br>nguíneo y Rh:<br>lades relevantes/crónicas:<br>ones y restricciones para el trab<br>ng:<br>Datos del Médico (<br>THERNANDEZ VARGA<br>rofesional:<br>3846128<br>jue la información contenida er<br>confidencial | RESULTADO DE LA EVALUACI<br>a, psicológica, estudios laboratorio y gabi<br>ara: A<br>MO Y EN CUMELÍCIONES POS<br>INFORMACIÓN ADICIONA<br>NO " COMELÍCIONES POS<br>INFORMACIÓN ADICIONA<br>NO " COMELÍCIONES POS<br>INFORMACIÓN ADICIONA<br>NO " COMELÍCIÓN CEMELÍCA<br>Sajador: Dietz A<br>ATIPCIVA CEMELÍCA<br>S GUADALUPE<br>8<br>rel expediente médico es                                                                                                    | ICUCUER REGISTION                                                                                                    | ajador lo co<br>de cho<br>vito<br>ctica del example<br>SEL MÉDICO                                                                                                    |
| Quimica S<br>Como res<br>En condi<br>Clix<br>Grupo Sa<br>Enfermec<br>Observaci<br>Observaci<br>Antidopin<br>Nombre:<br>Cédula P<br>Certifico o<br>verídica y | anguínea<br>ultado de la evaluación física<br>ciones/No en condiciones pu<br>na contractoria para<br>nguíneo y Rh:<br>lades relevantes/crónicas:<br>ones y restricciones para el trab<br>ng:                                                                                                    | RESULTADO DE LA EVALUACI<br>a, psicológica, estudios laboratorio y gabi<br>ara: A<br>MO Y EN CUMELÍCIONES POS<br>INFORMACIÓN ADICIONAL<br>"O" positivo uso DI<br>"O" positivo uso DI<br>"D" positivo uso DI<br>"D" positivo uso DI<br>"D" pos                                                                                                    | Interesting and a realizar:<br>INA ACTIVICLAD<br>CIVIDAD A realizar:<br>INA ACTIVICLAD<br>E LENTES SI<br>E LENTES SI<br>E                              | ajador lo col<br>de cho-<br>unto<br>unto<br>ctica del exa<br>DEL MEDICO<br>2026 Col. T                                                                                                    |
| Quimica S<br>Como res<br>En condi<br>Cli y<br>Grupo Sa<br>Enfermec<br>Observaci<br>Antidopin<br>Nombre:<br>Cédula P<br>Certifico o<br>verídica y             | anguínea<br>ultado de la evaluación física<br>ciones/No en condiciones pu<br>na contracto so contra<br>nguíneo y Rh:<br>lades relevantes/crónicas:<br>ones y restricciones para el trab<br>ng:                                                                                                    | RESULTADO DE LA EVALUACI<br>a, psicológica, estudios laboratorio y gabi<br>ara: A<br>MO Y EN CUMELÍCIONES POS<br>INFORMACIÓN ADICIONAL<br>"O" positivo uso Di<br>                                                                                                    | Interesting and a realizar:<br>INA ACTIVICLAD<br>CIVIDAD A realizar:<br>INA ACTIVICLAD<br>E LENTES SI<br>CALLERATES SI<br>CALLERATES SI<br>C                                                                      | ajador lo col<br>de cho<br>vito<br>ctica del exa<br>DEL MÉDICO<br>2026 Col. T<br>EERNANDEZ VI<br>VIDADALPE                                                                                                    |
| Quimica S<br>Como res<br>En condi<br>Clivy<br>Grupo Sa<br>Enfermec<br>Observaci<br>Antidopin<br>Nombre:<br>Cédula P<br>Certifico o<br>veridica y             | anguínea ultado de la evaluación física ciones/No en condiciones pu nico mende solutiones pu nico mende solutiones para el trab ng:                                                                                                    | RESULTADO DE LA EVALUACI<br>a, psicológica, estudios laboratorio y gabi<br>ara: A<br>MO Y EN CUMELÍCIONES POS<br>INFORMACIÓN ADICIONAL<br>NO " CONCLÍNACIÓN ADICIONAL<br>NO " CONCLÍNACIÓN ADICIONAL<br>NO "                                                                                                    | Interesting and a realizar:<br>INA ACTIVICLAD<br>CIVIDAD A realizar:<br>INA ACTIVICLAD<br>E LENTES SI<br>CALLERING<br>CALLERING<br>FARMACIA<br>Lugar de prá<br>SELLO I<br>Calle. Mayo #<br>SELLO I                                                                                                    | ajador lo co<br>de cho<br>vito<br>vito<br>ctica del exc<br>ctica del exc<br>ctica del exc<br>ctica del exc<br>ctica del exc<br>ctica del exc<br>ctica del exc<br>statulo<br>altono<br>ctica del exc<br>statulo<br>statulo<br>sta                                                                                                    |
| Quimica S<br>Como res<br>En condi<br>Cliy<br>Grupo Sa<br>Enfermec<br>Observaci<br>Observaci<br>Nombre:<br>Cédula P<br>Certifico o<br>verídica y<br>Fecha de  | anguínea ultado de la evaluación física ciones/No en condiciones pi nico mende: Scul nguíneo y Rh:                                                                                                    | RESULTADO DE LA EVALUACI<br>a, psicológica, estudios laboratorio y gabi<br>ara: A<br>no y en Cundi cime pu<br>INFORMACIÓN ADICIONA<br>'O " positivo uso di<br>Atrocrum comica<br>bajador: Dieta b<br>certificador<br>S GUADALUPE'<br>8<br>nel expediente médico es<br>nual<br>y 201 2022                                                                                                    | ICCUCCUCUCUCUCUCUCUCUCUCUCUCUCUCUCUCUCU                                                                                                    | ajador lo o<br>de ch<br>de ch |

La plataforma te solicitara:

- El nombre
- El numero de la licencia
- Los datos del medico que firma el certificado

| Genero             | MUSCULINU      |  |
|--------------------|----------------|--|
| Att and de themele |                |  |
| Numero de Licencia | _C578908776789 |  |

|              | Datos del Médico Certificador                          |
|--------------|--------------------------------------------------------|
| Nombre:      | HERNANDEZ VARGÀS GUADALUPE                             |
| Cédula Pro   | ofesional: 38461288                                    |
| Certifico qu | le la información contenida en el expediente médico es |
| verídica y c | onfidencial                                            |

4 | Placeholder for the presentation title, Month XX, 2021 | Copyright

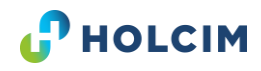

## **CERTIFICADO MEDICO**

| A.P                                                                                                |  |  |
|----------------------------------------------------------------------------------------------------|--|--|
|                                                                                                    |  |  |
|                                                                                                    |  |  |
|                                                                                                    |  |  |
| N FUE:                                                                                             |  |  |
|                                                                                                    |  |  |
|                                                                                                    |  |  |
|                                                                                                    |  |  |
|                                                                                                    |  |  |
|                                                                                                    |  |  |
|                                                                                                    |  |  |
| XAMEN                                                                                              |  |  |
| IS                                                                                                 |  |  |
| i documentas que<br>ustruanio Cantolo<br>Ruas por persona<br>o subinidad pode<br>la de acuendo a 1 |  |  |
| HUELLA DACTILAR Y FIRMA                                                                            |  |  |
|                                                                                                    |  |  |
| -                                                                                                  |  |  |
|                                                                                                    |  |  |

#### La plataforma te solicitara:

- El nombre
- El numero de la licencia
- Los datos del medico que firma el certificado

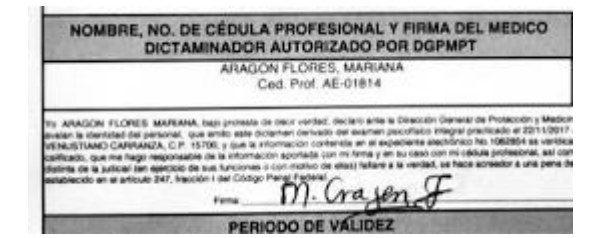

## **ESTA ES TU NUEVA PLATAFORMA**

| Primera Vez       Benovadda         ID Credencial       LikrELHHOlQWV         Nombre       Poto         Seleccionar archive       Sin archivos_leccionados         Corros       Pianta         Corros       Pianta         Easleo       Reitura         Trabajo en atturas       Manoja vehiculo         Trabajo solitario       Corte solidadura         Esteccionar archive       Sin archivos seleccionados         Corte       Licencia         Corte ficiador       Cofre solidadura         Esteccionar archive       Sin archivos seleccionados         Nombre del médico que emite certificado       Códuía         Interior       Códuía                                                                                                    | Credencial Trabajador                                                |                                             | os. V                      |    |
|----------------------------------------------------------------------------------------------------|----------------------------------------------------------------------|---------------------------------------------|----------------------------|----|
| ID Credencial          ILHTBLINRUQUV         Nombre       Fors                                                                                                    | Primera Vez Renovación                                               |                                             |                            | 1  |
| Numbre Foto   Seleccionar archivo Sin archivosloccionados    Correo  Fianta  Fianta  Finaresa  Correo  Fianta  Finaresa  Finaresa Finaresa  Finaresa  Finaresa  Finaresa Finaresa  Finaresa  Finaresa Finaresa Finaresa Finaresa Finaresa Finaresa Finaresa Finaresa Finaresa Finaresa | ID Credencial                                                        |                                             |                            |    |
| Nembre Fots   Seleccionar archivo Sin archivosleccionados     Corroo Planta   Empresa     Vo. Bo. MÉDICO PARA LA REALIZACIÓN DE ACTIVIDADES     Seleccionar archivo   Basico   Trabajo en aituras   Manejo vehículo   Trabajo solitario   Trabajo electrico   Corte soldadura   Espacio confinado   Itajo     Corte ficado módico   Seleccionar archivo   Seleccionar archivo   Seleccionar archivo   Seleccionar archivo     Nembre dei médico que emite certificado     Códula                                                                                                    | 1JHTBLHHOIQWV                                                        |                                             |                            |    |
| Correo Planta     Vo. Bo. MÉDICO PARA LA REALIZACIÓN DE ACTIVIDADES     Basico Trabajo en alturas     Manejo vehículo     Trabajo solitario     Corres solidadura     Corres confinado     Trabajo solitario     Corres confinado     Trabajo solitario     Corres solidadura     Corres confinado     Trabajo solitario     Corres solidadura     Corres confinado     Trabajo solitario     Corres solidadura     Corres confinado     Trabajo solitario     Corres solidadura     Corres confinado     Trabajo solitario     Corres solidadura     Corres solidadura     Corres colidadura     Corres confinado     Corres     Licencia     Corriginado médico     Seleccionar archivo     Sin archivos seleccionados     Nembre del médico que emite certificado     Cédula                                                                                                    | Nombre                                                               | Foto                                        |                            |    |
| Correo Pianta Empresa     Vo. Bo. MÉDICO PARA LA REALIZACIÓN DE ACTIVIDADES     Vo. Bo. MÉDICO PARA LA REALIZACIÓN DE ACTIVIDADES     Basico   Trabajo en alturas   Manejo vehículo   Trabajo solitario   Trabajo en alturas     Manejo vehículo   Trabajo solitario     Corte solidadura   Espacio confinado   Izajo   Corte solidadura      Corte solidadura     Corte solidadura        Corte solidadura              Corte solidadura </td <th></th> <td>Seleccionar archivo Sin archivosleccionados</td> <td></td> <td></td>                                                                                                    |                                                                      | Seleccionar archivo Sin archivosleccionados |                            |    |
| Vo. Bo. MÉDICO PARA LA REALIZACIÓN DE ACTIVIDADES       ox         Basico       Image: Control on alturas       Image: Control on altura       Image: Control on altura       Image: Con                                                                                                    | Correo                                                               | Planta                                      | Empresa                    |    |
| Vo. Bo. MÉDICO PARA LA REALIZACIÓN DE ACTIVIDADES     Basico        Manojo vehículo     Trabajo solitario        Manojo vehículo     Corte solidadura        Corte solidadura        Corte solidadura        Corte solidadura        Corte solidadura        Corte solidadura        Corte solidadura        Corte solidadura        Corte solidadura        Corte solidadura        Corte solidadura        Corte solidadura       Solidadura       Solidadura       Solidadura       Solidadura     Solidadura     Solidadura     Solidadura     Solidadura     Solidadura     Solidadura     Solidadura     Solidadura     Solidadura     Solidadura                                                                                                    |                                                                      |                                             |                            |    |
| Basico Imagio en alturas   Imagio vehiculo   Imabajo solitario   Imabajo solitario   Imabajo electrico   Imabajo electrico   Imabajo                                                                                                    | Vo. Bo. MÉDICO PARA LA REALIZACIÓN DE ACTIVIDAD                      | DES                                         | Drs. V                     | Ĺ. |
| Otro     Licencia                                                                                                    | Basico Trabajo en alturas Manejo vehículo                            | Trabajo solitario                           | ra Espacio confinado Izaje |    |
| Certificado médico         Seleccionar archivo       Sin archivos seleccionados         Nombre del médico que emite certificado       Cédula                                                                                                    | Otro                                                                 | Licencia                                    |                            |    |
| Certificado médico         Seleccionar archivo       Sin archivos seleccionados         Nombre del médico que emite certificado       Cédula                                                                                                    |                                                                      |                                             |                            |    |
| Nombre del médico que emite certificado Cédula                                                                                                    | Certificado médico<br>Seleccionar archivo Sin archivos seleccionados |                                             |                            |    |
|                                                                                                    | Nombre del médico que emite certificado                              | Cédula                                      |                            |    |
|                                                                                                    |                                                                      |                                             |                            |    |

**HOLCIM** 

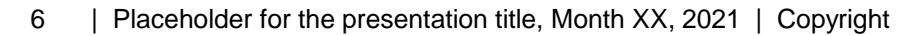

## **DATOS PERSONALES**

| Credencial Trabajador                                                                          |                                             |                                         | 0%                                                                                                    | ~                                |
|------------------------------------------------------------------------------------------------|---------------------------------------------|-----------------------------------------|----------------------------------------------------------------------------------------------------|----------------------------------|
| Primera Vez Renovación · Cuando sea u<br>• De lo contrari                                      | un personal nuevo col<br>o será renovación. | locar primera vez                       | <ul> <li>Open</li> <li>← → ~ ↑ ► &gt; This PC &gt; Pictures</li> <li>Organize ▼ New folder</li> <li>JL</li> <li>I&amp;</li> <li>I&amp;</li> <li>I&amp;</li> <li>I&amp;</li> <li>I&amp;</li> <li>I&amp;</li> <li>I</li> <li>I</li></ul>                                                                                                    | v ⊘ Search Pictures              |
| Nombre                                                                                         | Seleccion<br>Foto foto del c                | na de tus documentos la<br>colaborador. | Counterns     Counterns     Counterns     Counterns     Counterns     Music     Counterns     Counterns     C | alťamíra                         |
| Colocar el nombre que viene en el certificado                                                  | Seleccionar archivo                         | Sin archivosleccionados                 | File name:                                                                                                    | V Todos los archivos Open Cancel |
| Correo                                                                                         | Planta                                      |                                         | Empresa                                                                                                    |                                  |
|                                                                                                | A-CD VALLE                                  | OL                                      | Nombre de la empresa.                                                                                                    |                                  |
| El correo que se coloque, recibirá la<br>credencial liberada y alertas de próximo a<br>vencer. |                                             |                                         |                                                                                                    |                                  |

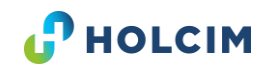

#### Selecciona la actividad que realizara en nuestra unidad de trabajo.

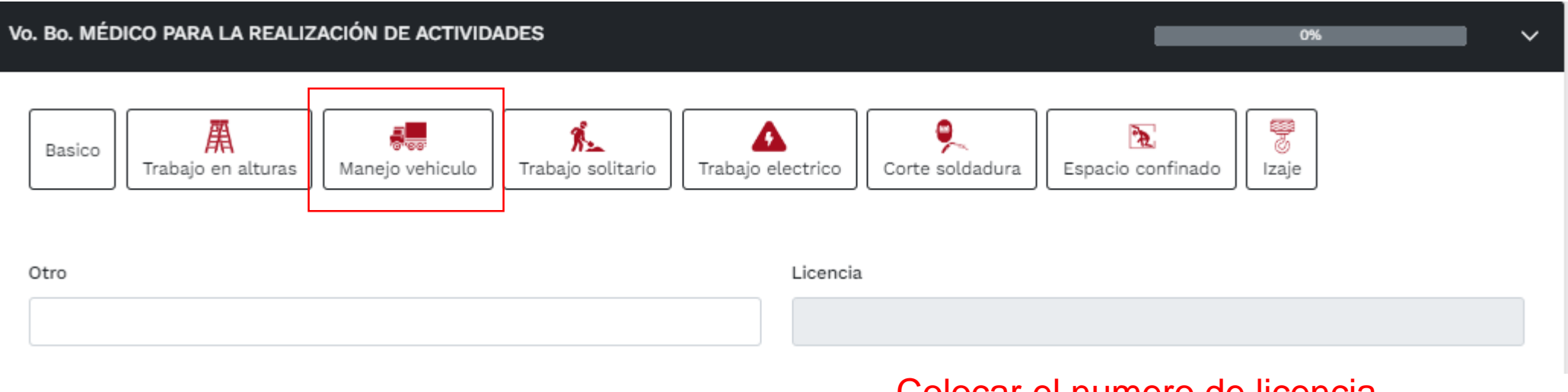

Colocar el numero de licencia que viene en el certificado

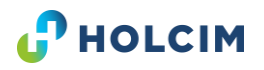

## **CERTIFICADO MEDICO.**

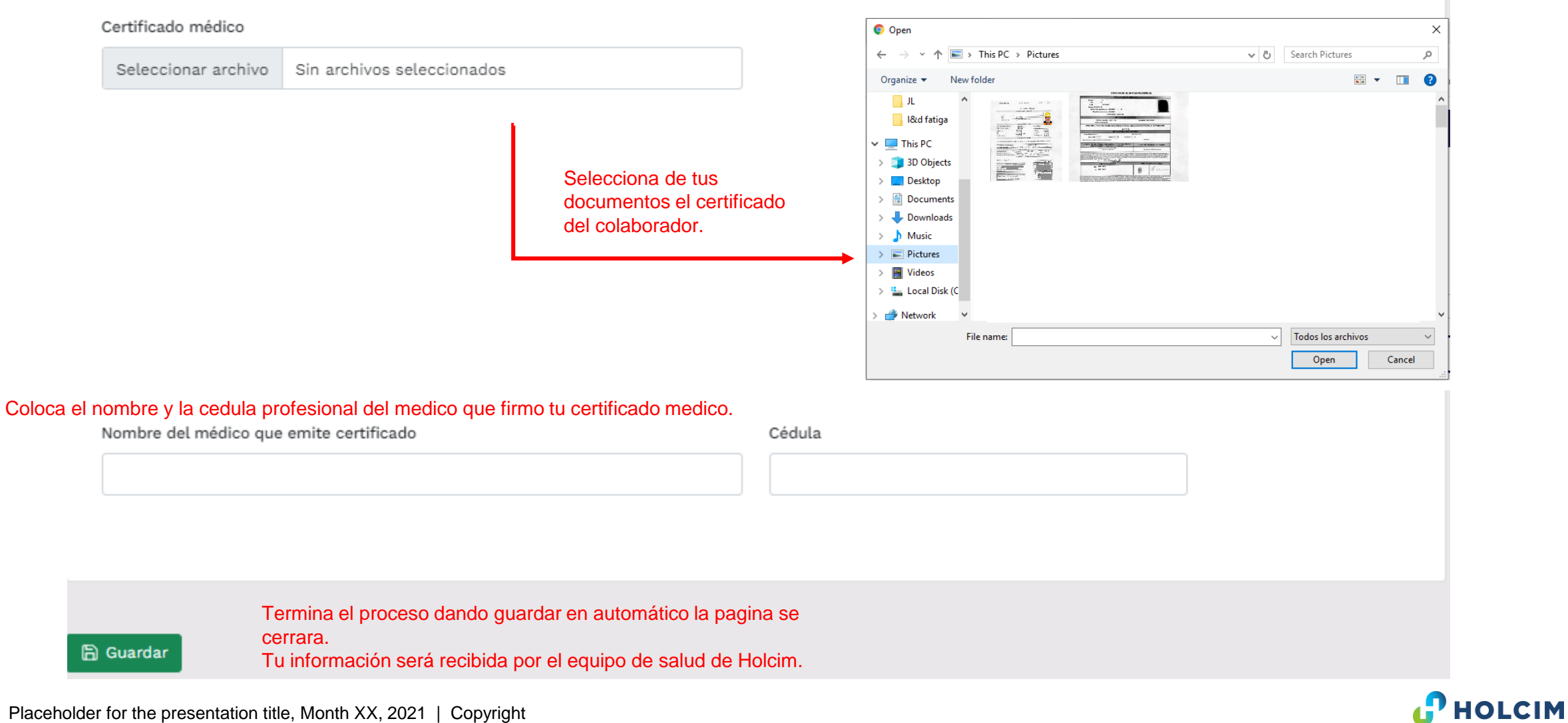

Placeholder for the presentation title, Month XX, 2021 | Copyright 9

## **TARJETA DE VALIDACION**

Recibirás vía correo electrónico la tarjeta de validación aprobado por el personal de salud de Holcim.

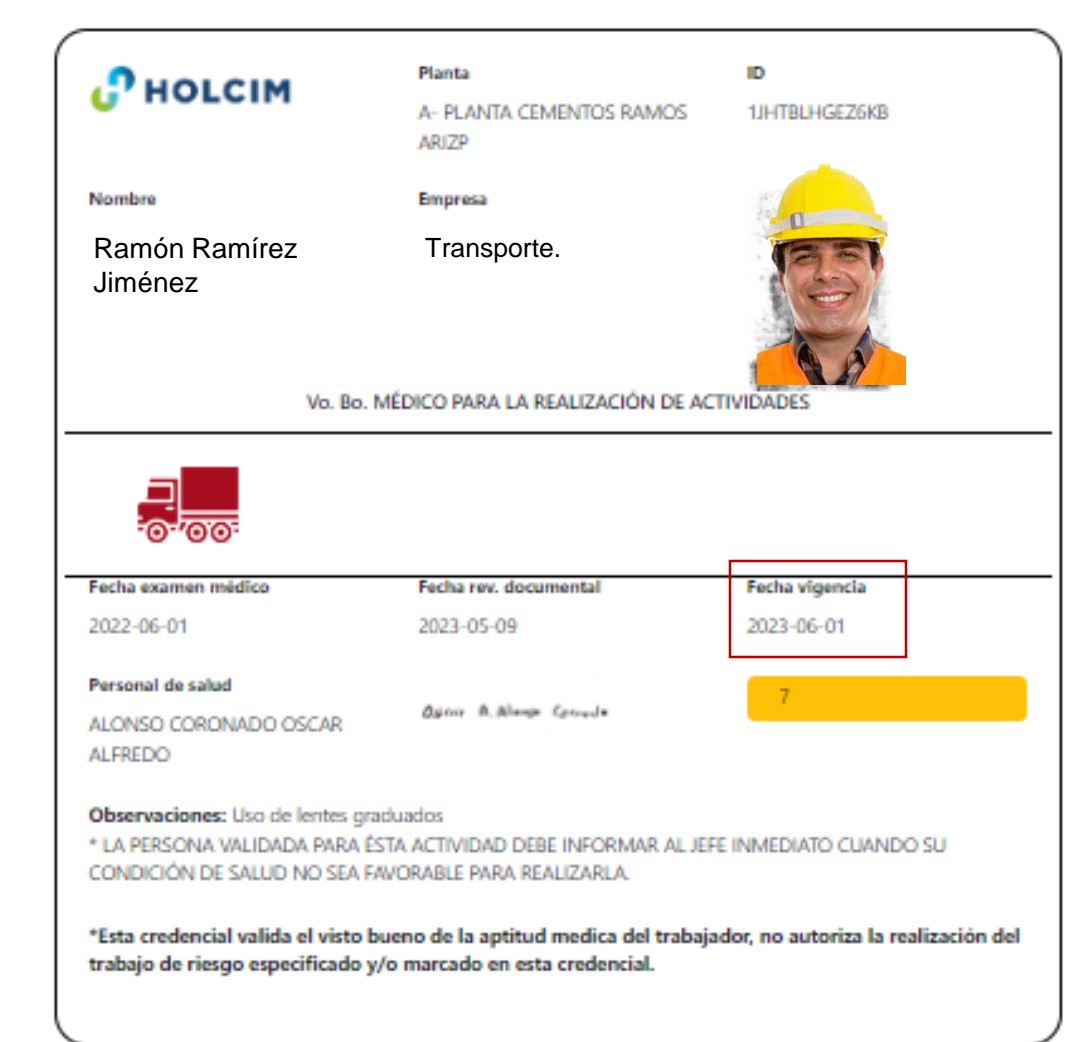

Aquí podrás revisar la vigencia de la tarjeta, el sistema te enviara al correo registrado una notificación de próximo a vencer 45 días previos, 30 días previos, y el día que vence la vigencia.

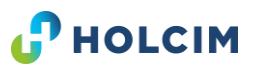

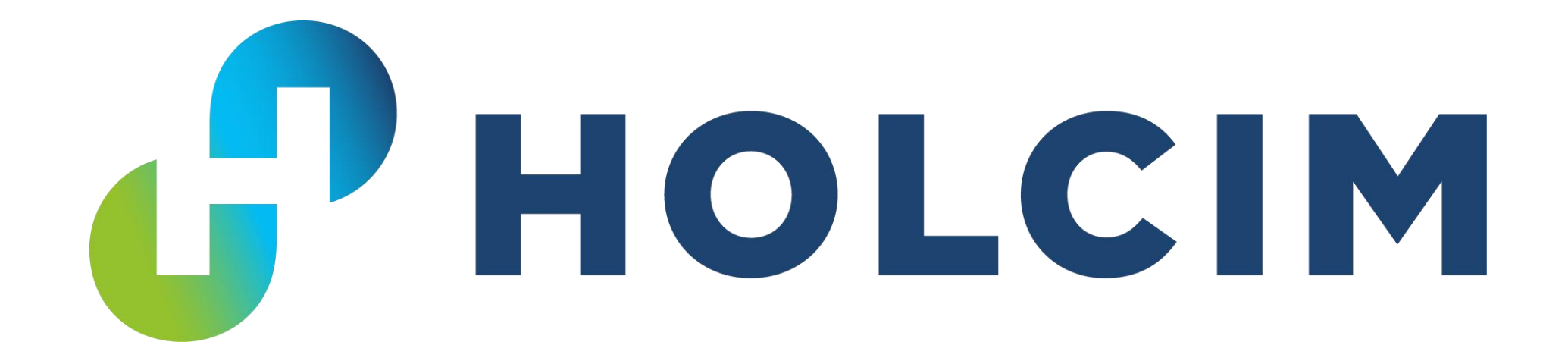